Для пользователей

# Навигатор дополнительного образования

## Модуль «Наставничество»

Апрель 2021 года

#### Общая информация и сценарий работы в модуле

Модуль «Наставничество» реализован на основе «Методических указаний по внедрению методологии (целевой модели) наставничества…» (Письмо МинПроса РФ от 23.01.2020 № МР-42.02) - далее Методические указания.

Согласно Методическим указаниям, реализация программы наставничества включает семь основных этапов:

- 1. Подготовка условий для запуска программы наставничества.
- 2. Формирование базы наставляемых.
- 3. Формирование базы наставников.
- 4. Отбор и обучение наставников.
- 5. Формирование наставнических пар или групп.
- 6. Организация работы наставнических пар или групп в программах наставничества
- 7. Завершение наставничества.

Публичная часть модуля «Наставничество» предназначена для реализации целевой модели наставничества исключительно для наставляемого, которым может являться ребёнок (далее – Пользователь). Реализация целевой модели для куратора, наставника и администратора реализуется через административную часть модуля.

С точки зрения Пользователя, процесс работы в модуле разделяется на следующие этапы:

- 1. Создание запроса к наставнической программе.
- 2. Получение информации о включении себя в наставническую команду (связку).
- 3. Получение информации о подключении своей команды к наставнической программе.
- 4. Получение информации о встречах наставнической программы и заполнение итогов этих встреч.
- 5. Получение информации об успешном завершении наставнической программы или её внеплановом завершении.

#### Переход в модуль

Для перехода в модуль «Наставничество» необходимо кликнуть на пиктограмму дополнительных модулей в верхнем меню (рис. 1).

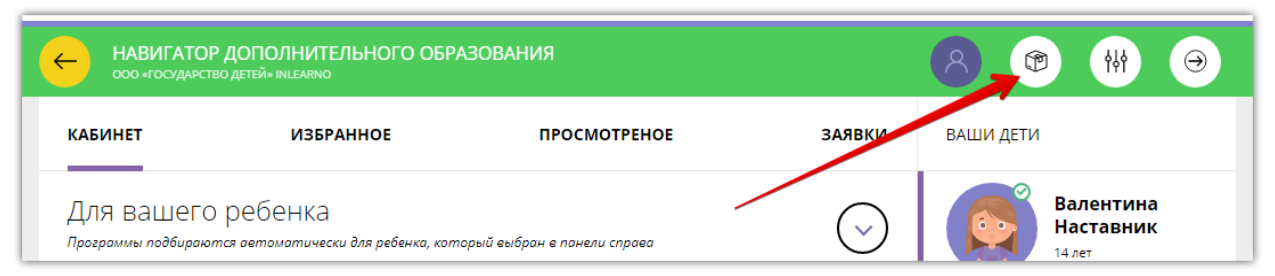

Рисунок 1 – Переход в модуль «Наставничество»

Модуль «Наставничество» – Руководство пользователя

## Раздел «Запросы»

Кликнув на пиктограмму дополнительных модулей, вы попадаете непосредственно в раздел «Запросы» модуля «Наставничество». Для того, чтобы вы получили возможность принять участие в программе наставничества, необходимо создать хотя бы один запрос к программе наставничества. В этом запросе должна содержаться информация о том, какую проблему вы хотели бы решить посредством программы наставничества, а также с каким наставником вы хотели бы это сделать. Для того, чтобы создать новый запрос, необходимо нажать кнопку с плюсом (рис. 2).

| НАВИГАТОР Д<br>ооо «государство д                                                                                                    | ОПОЛНИТЕЛЬНОГО ОБРАЗС<br>детей» inlearno                                                                                                    | ОВАНИЯ                                                                                                    |                                            | 8 🕲 🚻 Θ                                                                                                    |
|----------------------------------------------------------------------------------------------------|----------------------------------------------------------------------------------------------------|----------------------------------------------------------------------------------------------------|--------------------------------------------|----------------------------------------------------------------------------------------------------|
| ЗАПРОСЫ                                                                                                    | команды                                                                                                    | ПРОГРАММЫ                                                                                                    | ?                                          | ВАШИ ДЕТИ                                                                                                    |
| <ul> <li>новый запрос</li> <li>Тут пока пу</li> <li>Для выбраннике или в<br/>пожалуйста</li> <li>Нажмите<br/>опубликован<br/>программе.</li> </ul> | все открыт<br>уСТО<br>иного ребенка не создано не одно<br>меню — новый запрос. Для вклю<br>и подтвердите его данные в учрех<br>е + чтобы создать новый за<br>иный запрос позволит участвовать е и | В РАБОТЕ ЗАВЕРШЕН<br>ого запроса. Создайте новый запро<br>чения ребёнка в программу наста<br>кдении доп. образования.<br>апрос<br>настаенической | ОТКЛОНЕН<br>ос нажав на плюс<br>зничества, | Катр Ваславия           Улаг           Уластика           ССТИЖЕНИЯ РЕБЕНКА           Остижения ребенка           Иматр Ваславия           Удалить Сведения           Интерсоварабонка           Каралистика           Каралистика           Удалить Сведения           Интерсоварабонка           Валисаться           Фобавить           Валиса           Добавить           Ваславия |

Рисунок 2 – Раздел «Запросы»

Кликнув на кнопку создания нового запроса, мы попадаем в окно создания запроса (рис. 3):

| ЗАПРОСЫ                                                                                  | команды                                                                                   | ПРОГРАММЫ                                                                                                    | ? ВАШИ ДЕТИ                                                                                                    |
|------------------------------------------------------------------------------------------|-------------------------------------------------------------------------------------------|----------------------------------------------------------------------------------------------------|----------------------------------------------------------------------------------------------------|
| + НОВЫЙ ЗАПРОС                                                                           | все открыт                                                                                | В РАБОТЕ ЗАВЕРШЕН                                                                                                    | отклонен Пётр<br>Наставин<br>9 лет                                                                                                    |
| НАЗВАНИЕ ЗАПРОСА                                                                         | ÷                                                                                         |                                                                                                    | изменить данные                                                                                                    |
| Необходима помощь                                                                        | в адаптации                                                                               |                                                                                                    | ДОСТИЖЕНИЯ РЕБЕНКА                                                                                                    |
| запрос*                                                                                  |                                                                                           |                                                                                                    | УДАЛИТЬ СВЕДЕНИЯ                                                                                                    |
| Необходима помощь<br>В классе уже сложилс<br>свои интересы, прави<br>и общаться во внеши | в адаптации при перехо<br>я дружный и закрытый ки<br>ила и нормы общения. Тр              | де в новую школу.<br>оллектив, в который довольно трудно в<br>удно завести друзей. Все ребята живут                                      | Предложения слева подобраны исходя из<br>истории просмотров и интересов ребенка. Вы<br>или Пётр можете ознакомиться с ними,<br>выбрать и записаться. |
|                                                                                          |                                                                                           |                                                                                                    | + Добавить<br>ребенка                                                                                                    |
| Постарайтесь описать про<br>доступно вы напишите св<br>решений. Если описание «          | облему максимально подробн<br>ой запрос, зависит скорость є<br>слишком длинное или сложно | ю, но при этом тезисно и коротко. От того, на<br>го обработки и эффективность предложенны<br>ре, вы можете приложить файл, в котором буд | сколько понятно и<br>их куратором ПОЛЕЗНЫЕ ССЫЛКИ<br>дут описаны все БЛОГ О ДЕТАХ                                                                    |
| подробности запроса.                                                                     |                                                                                           |                                                                                                    |                                                                                                    |
| ПРЕДПОЧТЕНИЯ В ОТ                                                                        | НОШЕНИИ НАСТАВНИК                                                                         | A                                                                                                    |                                                                                                    |
| 3<br>Мужчина                                                                             |                                                                                           | <ul> <li>Ученик</li> </ul>                                                                                                    | ~                                                                                                    |
| 5<br>ВОЗРАСТ НАСТАВНИКА*                                                                 |                                                                                           | 6<br>РЕДПОЧТИТЕЛЬНОЕ ВРЕМЯ ВСТРЕЧ <sup>*</sup>                                                                                           |                                                                                                    |
| от 15                                                                                    | до 17                                                                                     | По вечерам                                                                                                    |                                                                                                    |
| 7                                                                                        |                                                                                           |                                                                                                    |                                                                                                    |

Рисунок 3 – Окно создания нового запроса

После нажатия кнопки «Опубликовать» запрос создается в модуле «Наставничество», и куратор наставнической деятельности получает возможность начать работу с ним. Все созданные вами запросы сохраняются в личном кабинете и выводятся в виде списка с указанием статуса каждого запроса (рис. 4).

| ЗАПРОСЫ                                                                      | команды                                                                                                    | ПРОГРАММЫ                     | ?        | ВАШИ ДЕТИ                                                                                                    |
|------------------------------------------------------------------------------|----------------------------------------------------------------------------------------------------|-------------------------------|----------|----------------------------------------------------------------------------------------------------|
| + НОВЫЙ ЗАПРО                                                                | с все открыт                                                                                                    | В РАБОТЕ ЗАВЕРШЕН             | отклонен | Пётр<br>Наставин                                                                                                    |
| Дата создания 17.<br>Необхо,<br>Необход<br>ТЕКУЩИЙ СТАТУ<br>Начало работы: н | 12.2020<br><b>дима помощь в адаптации</b><br>цима помощь в адаптации при п<br>С ЗАПРОСА: ОТКРЫТ<br>еизвестно Не завер | ереходе в новую школу.<br>шен | СВЕРНУТЬ | изменить данные<br>ДОСТИЖЕНИЯ РЕБЕНКА<br>УДАЛИТЬ СВЕДЕНИЯ<br>Предложения слева подобраны искодя из<br>истории просмотров и интересов ребенка. Вы<br>ики Пётр можете ознакомиться с ними,<br>выбрать и записаться. |
| Нажмит<br>Опубликова<br>программе.                                           | е + чтобы создать новый з<br>нный запрос позеолит участеовать е                                                       | апрос<br>настаенической       |          | + Добавить<br>ребенка                                                                                                    |
|                                                                              |                                                                                                    |                               |          | БЛОГ О ДЕТЯХ                                                                                                    |

Рисунок 4 – Созданный и открытый запрос

Модуль «Наставничество» – Руководство пользователя

### Раздел «Команды»

После того, как вы создали свой запрос, куратор (используя свои инструменты в административной части сайта) получает возможность добавить этого вас в команду (связку) для участия в наставнической программе. В ходе этой программы будет решаться созданный вами запрос. На усмотрение куратора в команде также могут оказаться и другие наставляемые со схожими запросами. Куратор также добавляет в команду наставника, который и будет непосредственно работать с запросами наставляемых. После того, как вы были добавлены в команду, информация об этой команде начинает отражаться в разделе «Команды» вашего личного кабинета. Команда имеет название, заданное ей куратором. Вы получаете возможность увидеть других участников команды, а также контактные данные куратора и наставника команды, чтобы связаться с ними в случае необходимости (рис. 5). Если вы включены сразу в несколько команд (например, для работы над разными запросами), эта информация также выводится в разделе.

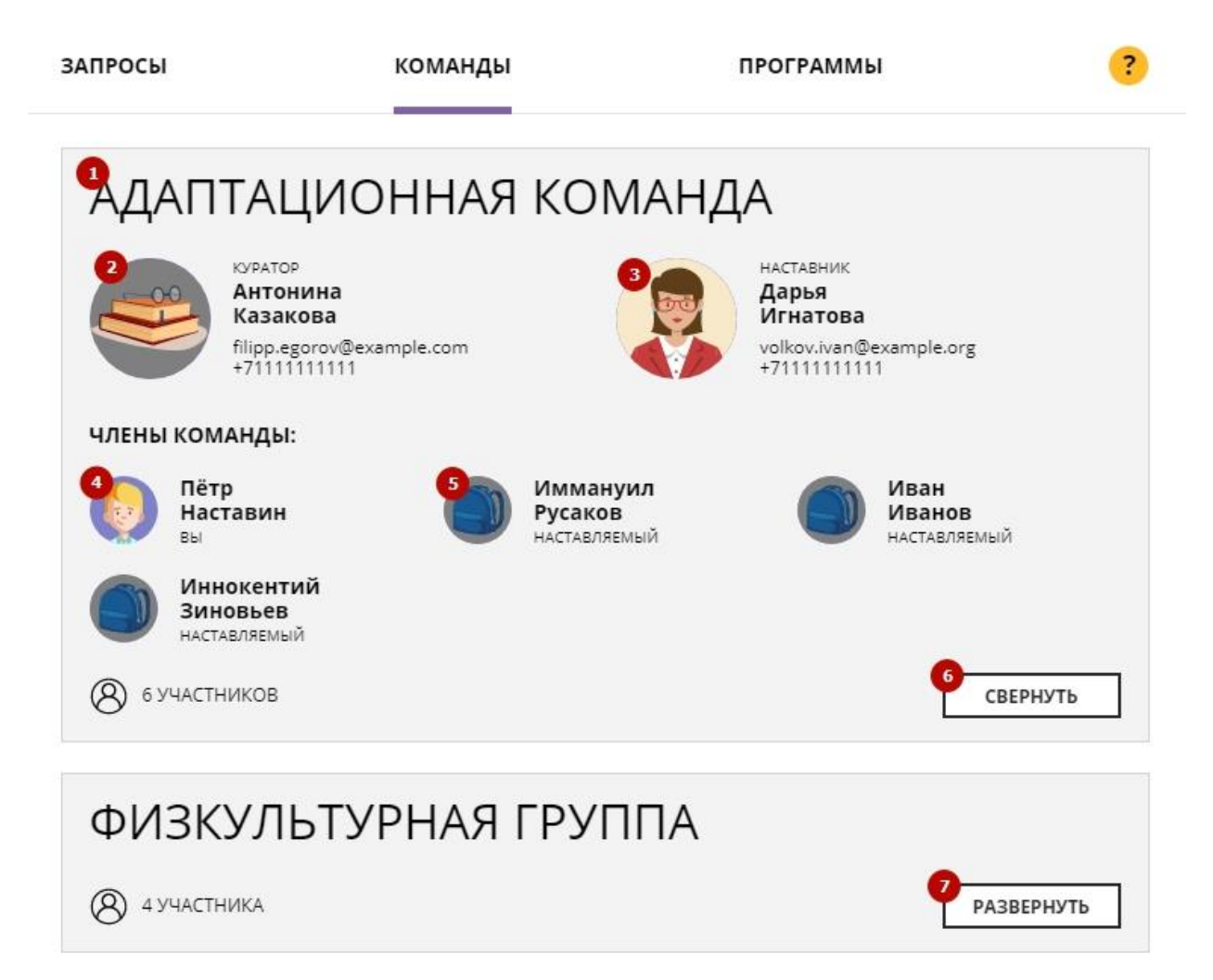

Рисунок 5 – Просмотр информации о команде в разделе «Команды»

- (1) Название команды;
- (2) Куратор команды и его контактные данные;

Модуль «Наставничество» - Руководство пользователя

(3) Наставник команды и его контактные данные;

(4) Пользователь (вы), член команды;

(5) Другие члены команды;

(6) Кнопка перевода окна команды в свёрнутое состояние;

(7) Кнопка развёрнутого просмотра информации о другой команде, в которую вы были включён.

### Раздел «Программы»

После того, как куратор создал наставническую команду, он создаёт наставническую программу с её участием. Наставническая программа, по сути, представляет собой последовательность встреч, во время которых наставник и наставляемый (наставляемые) работают с запросом наставляемого. Как только создана наставническая программа с участием связки, в которую вы были включены, она начинает отображаться в разделе «Программы» его личного кабинета (рис. 6).

| BCE    | ТЕКУЩИЕ ЗАВЕРШЕННЫЕ                              |                                     | Пётр<br>Наставин<br>9 лет                                                                                                    |
|--------|--------------------------------------------------|-------------------------------------|----------------------------------------------------------------------------------------------------|
| ТЕКУЩА | я программа<br>Адаптационная программа           | ПРИВЯЗКА К АДАПТАЦИОННАЯ КОМАНД     | А. ИЗМЕНИТЬ ДАННЫЕ ДОСТИЖЕНИЯ РЕБЕНКА                                                                                                    |
| 0      | лдантационная программа                          |                                     | УДАЛИТЬ СВЕДЕНИЯ                                                                                                    |
| -      | Антонина<br>Казакова<br>куратор программы        | Без<br>Имени<br>наставник программы | Предложения слева подобраны исходя из<br>истории просмотров и интересов ребенка. Е<br>или Лётр можете ознакомиться с ними,<br>выбрать и записаться. |
|        | прошла, итоги приняты                            | ОТКРЫТЬ                             | + Добавить ребенка                                                                                                    |
| =      | Встреча #9<br>прошла, итоги пр                   | ОЛИВНИЯ ИТОГОВ ВСТРЕЧИ!             | ПОЛЕЗНЫЕ ССЫЛКИ                                                                                                    |
| _      | Встреча #10 прошла, ожидает заполнения           | Открыть 9                           | БЛОГ О ДЕТЯХ                                                                                                    |
| _      | Встреча #11 запланирована                        | ОТКРЫТЬ                             |                                                                                                    |
|        | Финальная анкета<br>пока заполнение не требуется | ОТКРЫТЬ                             |                                                                                                    |

Рисунок 6 – Просмотр информации о наставнической программе в разделе «Программы»

Кликнув на интересующую вас встречу, вы получаете возможность посмотреть подробности ее даты, времени и места проведения. Кроме того, если встреча уже состоялась, вы должны

Модуль «Наставничество» – Руководство пользователя

заполнить в специальном поле итоги этой встречи - т.е. дать сделать краткое резюме встречи и дать собственную оценку её продуктивности, указав как положительные, так и отрицательные моменты (рис. 7). В обязанности куратора входит изучение и приемка итогов встречи, которые заполняет не только наставляемый, но и наставник. Если, по мнению, куратора, итоги встречи были заполнены недостаточно полно и качественно, он должен указать на это участнику встречи.

| Встреча 1                                                                                                    |                    | × |  |  |
|----------------------------------------------------------------------------------------------------|--------------------|---|--|--|
| 9                                                                                                    | 15:00              |   |  |  |
| февраль                                                                                                    | кафе               |   |  |  |
| <sup>тип:</sup><br>Встреча-знакомство                                                                             | ФОРМАТ:<br>Встреча |   |  |  |
| статус:<br><mark>Проведена</mark>                                                                                 |                    |   |  |  |
| OTHET                                                                                                    |                    |   |  |  |
| Встреча прошла. Мы познакоимилсь с командой и устроили мозговой<br>штурм, как можно достичь цели нашей программы. |                    |   |  |  |
| ИЛИ ПРИЛОЖИТЕ ФАЙЛ ОТЧЕТА                                                                                         |                    |   |  |  |
| Файл jpeg, png, gif, pdf,                                                                                         | word 🛃             |   |  |  |
|                                                                                                    | отправить ЗАКРЫТЬ  | ] |  |  |
|                                                                                                    |                    |   |  |  |

Рисунок 7 – Окно заполнения итогов встречи

После отправки итогов встречи куратору, их нельзя изменить. Зато можно посмотреть, что написали про встречи другие ее участники. Для этого в окошке итогов встречи выберите участника встречи из выпадающего списка (рис. 8).

|                                                                                   | ×                                                                                                    |  |  |  |
|-----------------------------------------------------------------------------------|----------------------------------------------------------------------------------------------------|--|--|--|
| 15:00                                                                             |                                                                                                    |  |  |  |
| кафе                                                                              |                                                                                                    |  |  |  |
| формат:<br>Встреча                                                                |                                                                                                    |  |  |  |
|                                                                                   |                                                                                                    |  |  |  |
| вник] Максим Горький                                                              | -                                                                                                    |  |  |  |
| Встречи провели. Все молодцы! Придумали много хороших идей для<br>достижения цели |                                                                                                    |  |  |  |
| ЗАКРЫТЬ                                                                           |                                                                                                    |  |  |  |
|                                                                                   | 15:00<br>кафе<br>ФОРМАТ:<br>Встреча<br>ивник] Максим Горький<br>полодцы! Придумали много хороших идей для<br>ЗАКРЫТЬ |  |  |  |

Модуль «Наставничество» - Руководство пользователя

#### Завершение программы наставничества

После того, как все запросы, связанные с программой наставничества выполнены, куратор программы может принять решение о завершении программы. В своей системе управления он выставляет программе соответствующий статус, в результате чего программа считается успешно завершенный, а прикреплённые к ней запросы - закрытыми. Вы можете наблюдать соответствующее изменение статусов программы и его запросов. По итогам завершения вам выводится поздравительное сообщение (рис. 8). Вы можете и далее создавать новые запросы и участвовать в новых наставнических программах.

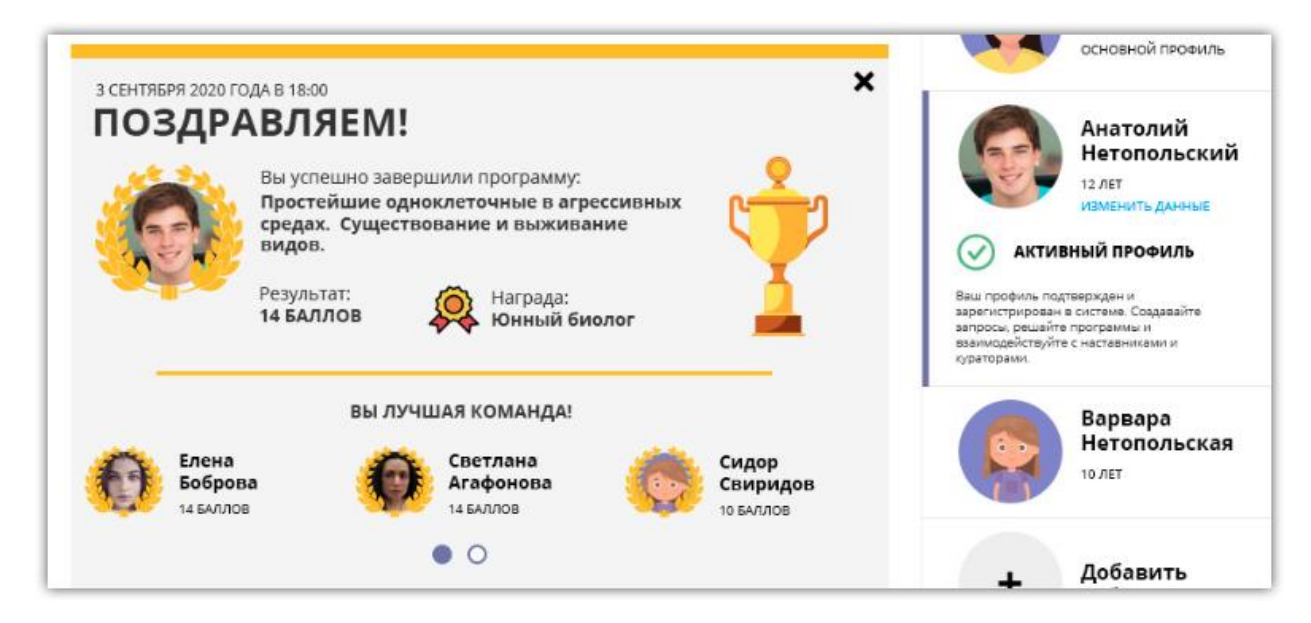

Рисунок 9 – Поздравительное сообщение по итогам завершения программы наставничества